## HA-6400 Côr™ Home Automation Côr Panel, Firmware Upgrade

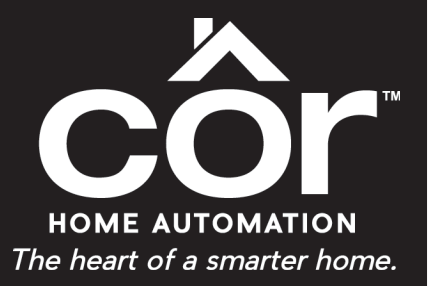

# **Technical Supplement**

### SUBJECT

Upgrade firmware on a Côr panel from the UltraSync portal. There are 2 methods. Single panel or Batch upgrade.

#### INFO

#### Defaults

- Panel defaults are not altered as a result of firmware upgrade
- To alter panel defaults in line with UL compatible firmware on-site manual defaulting of Côr Panel is required
- Installer level access is required to perform panel default

Before Upgrading via Web Portal verify that panel is connected via Wi-Fi or Ethernet (not cellular).

#### Upgrading the firmware to a single Côr panel:

- 1. Login to UltraSync Web Portal (https://webportal.ultra-sync.com).
- 2. Click on the three blue line in the upper left corner to expand the Menu on the left of the screen.

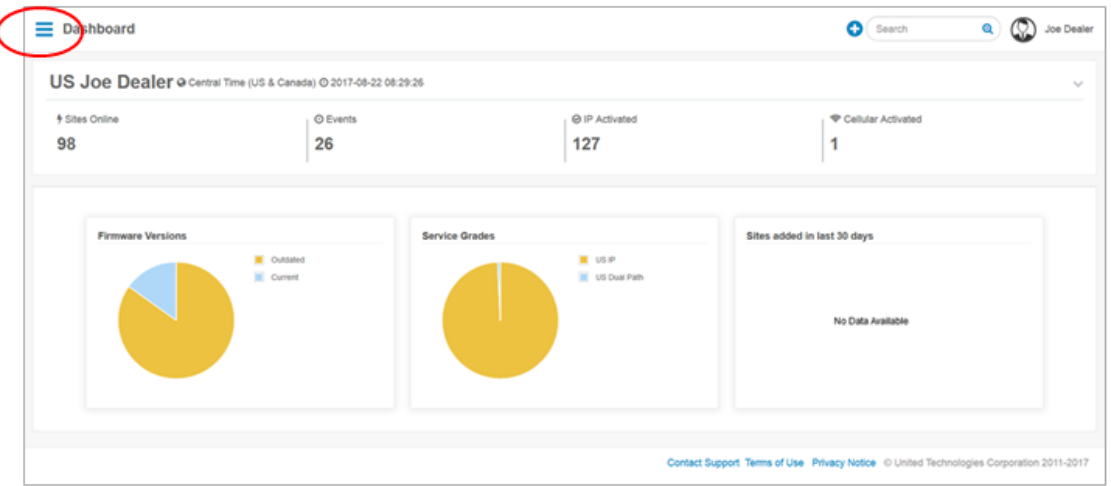

3. Select **Operation Status** and click on the globe icon '**Retrieve Live Status**' in the row for the customer you wish to upgrade.

| <sup>8</sup> ultraSyn                |                    | Status             |                  |                   |              |            |                   | Search | ٩                  | 0 | loe Deak |
|--------------------------------------|--------------------|--------------------|------------------|-------------------|--------------|------------|-------------------|--------|--------------------|---|----------|
| views                                | US Joe De          | aler @ Central Tim | te (US & Canada) | © 2017-08-22 08:2 | 9.26         |            |                   |        |                    |   | ,        |
| 2 Dashboard                          | + Sites Online     |                    | O Events         |                   | @ IP Ac      | tivated    |                   |        | cellular Activated |   |          |
| Operational Status                   | 98                 |                    | 27               |                   | 127          |            |                   | 0      |                    |   |          |
| D Event History                      |                    |                    |                  |                   |              |            |                   |        |                    |   |          |
| User Access Logs                     | Name 🔺             | Address            | City             | State             | SID          | H/W Ver    | S/W Ver           | Acctno | Service Grade      |   |          |
|                                      | Cor Class Panel 75 | 1234 Optimism Dr   | Indianapolis     | Indiana           | 400284641614 | 206013IX18 | A58P002006<br>-19 | 0075   | US IP              | 0 | )*       |
| ADMIN                                | Cor Class Panel 76 | 123                | 123              | Indiana           | 931945474927 | 207179IX18 | A58P002006<br>-19 | 0076   | US IP              | 0 | 1        |
| 🖀 Users                              | Cor Class Panel 77 | 123                | 123              | Indiana           | 298484573673 | 2071790X18 | A58P002006<br>-19 | 0077   | US IP              | 0 | 1        |
| Companies                            | Cor Class Panel 78 | 123                | 123              | Indiana           | 596074104273 | 2071790X18 | A58P002007<br>-21 | 0078   | US IP              | 0 | +        |
| <ul> <li>Service Requests</li> </ul> | Cor Class Panel 79 | 123                | 123              | Indiana           | 002625379128 | 206013IX18 | A58P002007        | 0079   | USIP               | 0 | +        |
| 2 Firmware Versions                  | Cor Class Panel 80 | 123                | 123              | Indiana           | 812133848840 | 2071790X18 | A58P002006        | 0080   | USIP               | 0 | 1        |
|                                      | Cor Class Panel 81 | 123                | 123              | Indiana           | 119582956186 | 2071790X18 | A58P002004        | 0081   | US IP              | 0 | 1        |

4. Click on the Update button located in the Firmware box.

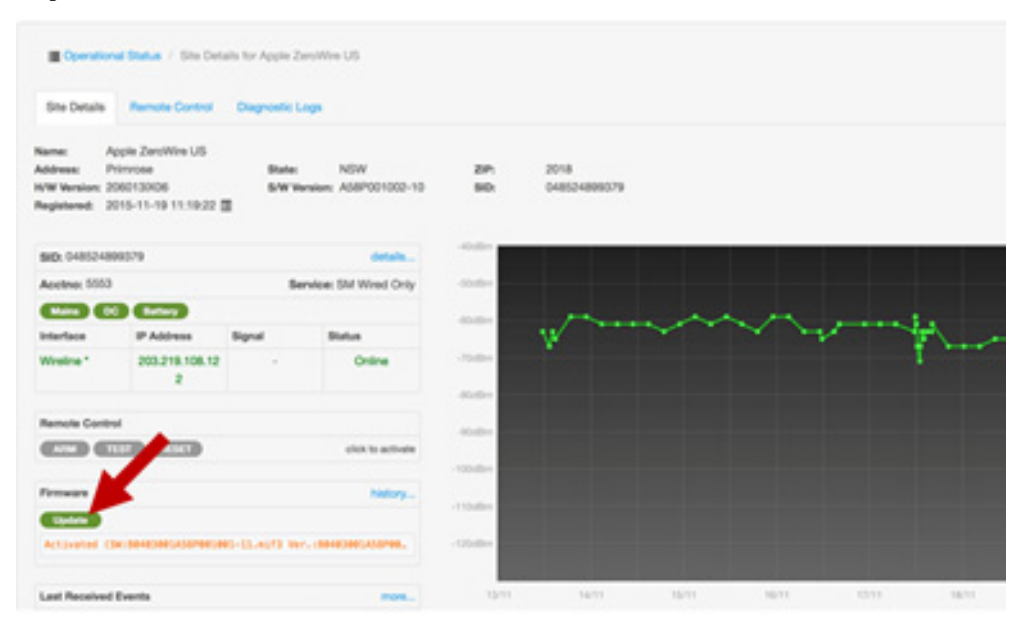

5. Select the firmware file you wish to download to the Côr panel. Checking 'Auto-activate' will automatically install the firmware and reboot the panel after download is complete.

| Ultralink softwa | reversion                      | 0 0 10 2002007  |  |
|------------------|--------------------------------|-----------------|--|
| 12-13-2016       | Service Release 2.3 (0403001 5 | 8P002004-18-640 |  |
|                  |                                |                 |  |
|                  |                                | Ŷ               |  |
| Auto-activa      |                                |                 |  |
|                  |                                |                 |  |

6. A progress bar is displayed to show the status of the firmware download to the Côr panel. Download speed depends on the internet connection at the location of the Côr panel and typically takes about 4-6 minutes.

| Firmware                                 | history              |
|------------------------------------------|----------------------|
| Stop                                     |                      |
| Downloading (384 KB Of 987 KB) SW:804030 | 01A58P001001-09.mif_ |
|                                          |                      |

7. If 'Auto-activate' was not previously checked, click on 'Activate' to install the firmware update. Panel will reboot and install the update.

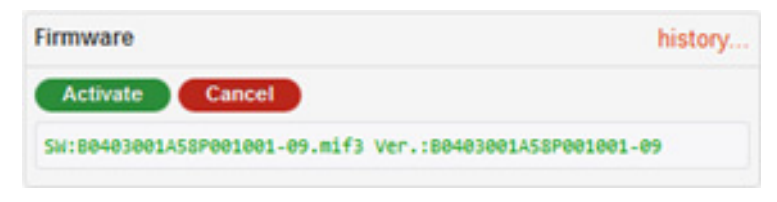

#### 8. FINISHED!

#### Scheduling a batch upgrade of multiple Côr panels:

- 1. Login to UltraSync Web Portal (<u>https://webportal.ultra-sync.com</u>).
- 2. Click on the three blue line in the upper left corner to expand the Menu on the left of the screen.

| Dashboard                   |                               |                |                       | Search C                    | eol 🔇 🌢 |
|-----------------------------|-------------------------------|----------------|-----------------------|-----------------------------|---------|
| US Joe Dealer @ Central Tir | me (US & Canada) @ 2017-08-22 | 08:29:26       |                       |                             |         |
| † Sites Online<br>98        | © Events<br>26                |                | © IP Activated<br>127 | ♥ Cellular Activated<br>1   |         |
| Firmware Versions           | Cuidated                      | Service Grades | US IP                 | Sites added in last 30 days |         |
|                             |                               |                |                       | No Data Available           |         |
|                             |                               |                |                       |                             |         |

3. Select Firmware Versions in the menu list and scroll down the list to locate the firmware file that you wish to use.

| <sup>6</sup> ultraSync                                                          | Firmware Ve                                                                                                    | rsions                       |                                                |                       |                                |                                                                                                    | Joe Dealer ~ |  |  |  |
|---------------------------------------------------------------------------------|----------------------------------------------------------------------------------------------------|------------------------------|------------------------------------------------|-----------------------|--------------------------------|----------------------------------------------------------------------------------------------------|--------------|--|--|--|
| VIEWS                                                                           | US Joe Dea                                                                                                    | aler @ Central Ti            | me (US & Canada) © 20                          | 017-08-22 08:29:26    |                                |                                                                                                    | ~            |  |  |  |
| n Dashboard                                                                     | 9 Sites Online                                                                                                    |                              | Ø Events                                       |                       | @ IP Activated                 | Cellular Activated                                                                                                    |              |  |  |  |
| Decisional Status                                                               | 98                                                                                                    |                              | 26                                             |                       | 127                            | 1                                                                                                    |              |  |  |  |
| D Event History                                                                 |                                                                                                    |                              | 1.0                                            |                       |                                | A                                                                                                    |              |  |  |  |
| User Access Logs                                                                | Elementer Versi                                                                                                    | Downlo                       | ad John                                        |                       |                                |                                                                                                    |              |  |  |  |
|                                                                                 | Pirmivare Versions Cowmoed Joos                                                                                                    |                              |                                                |                       |                                |                                                                                                    |              |  |  |  |
| 💰 Reports                                                                       |                                                                                                    |                              |                                                |                       |                                |                                                                                                    |              |  |  |  |
| 💰 Reports                                                                       | Name                                                                                                    | Kernel                       | Apps                                           | HW Name 🔺             | HW Version                     | HW Description                                                                                                    |              |  |  |  |
| 2 Reports<br>Content Library<br>ADM/N<br>Sees                                   | Name<br>B0403002A58P00<br>1002-14-GR<br>(B0403002A58P00<br>1002-14<br>(menustring(Englis<br>h)(Greek)()                                                            | Kernel<br>0403002            | Apps<br>58P001002-14-G<br>R                    | HW Name A             | HW Version<br>205165           | HW Description<br>Dual Path - Interactive - Alarm<br>System (ZW-6404)                                                        | © <b>b</b>   |  |  |  |
| Reports     Content Library  ADMIN     Users     Companies     Service Requests | Name<br>B0403002A58P00<br>1002-14-GR<br>(B0403002A58P00<br>1002-14<br>[menustring(Englis<br>h(Greek)])<br>B0403002A58P00<br>1002-141<br>(B0403002A58P00<br>1002-14 | Kernel<br>0403002<br>0403002 | Apps<br>58P001002-14-G<br>R<br>58P001002-14-IT | HW Name A<br>Zerowire | HW Version<br>205165<br>205165 | HW Description<br>Dual Path - Interactive - Alarm<br>System (ZW-6404)<br>Dual Path - Interactive - Alarm<br>System (ZW-6404) | © <b>b</b>   |  |  |  |

4. Once you locate the firmware file, click on the download icon <sup>(1)</sup> 'Start Batch Firmware Upgrade'.

|   | 00102192021<br>webpage:W0102])                                                                                                    |         |                                                              |                                                    |                          |                                                      |    |
|---|----------------------------------------------------------------------------------------------------|---------|--------------------------------------------------------------|----------------------------------------------------|--------------------------|------------------------------------------------------|----|
|   | 07-07-2017 Service<br>Release 3.1a<br>(B0403001A58P002007<br>-21-6400-US mil3<br>[menustring:<br>(English[French(Canad<br>a)[Portugues(Brazil)[S<br>panish(Mexico)]]<br>[menustring.2W_1.02A<br>0001021(B2021<br>webpage:W0102]) | 0403001 | 58P002007-21-8400-<br>US                                     | Zerowiee                                           | SC Hub                   | Dual Path - Interactive - Alarm System (ZW-<br>6400) | 0  |
| ( | 09-19-2017 Service<br>Release 3.2<br>100403001A59D-02008                                                                                                    | 0403001 | 58P002008-25-6400-<br>US                                     | Zerowie                                            | SC Hub                   | Dual Path - Interactive - Alarm System (ZW-<br>6400) | 01 |
|   | -25-6400-US ml3<br>[menustring:<br>(English)French(Canad<br>a)(Portuguese(Brazil)[s<br>parish(Mesico)]]<br>[menustring.2W_104E<br>0001021f92021<br>webpage W0102])                                                               |         | ook for the firn<br>ated with " <b>Ze</b><br>ost recent date | nware that i<br><b>cowire</b> " tha<br>of the firm | s<br>t contains<br>ware. |                                                      |    |
|   | Display 20 • recor                                                                                                    | ds      |                                                              |                                                    |                          |                                                      |    |

5. Select 'Self Monitoring' from the first dropdown menu. Next, enter the 'First account number' and the 'Last account number' range of the panels i.e. 0000 and 9999. Click on 'Update' to schedule the upgrade.

| Schedule Batch Firr                                                                | mware Upgrade |                        |                        |                          |                      |
|------------------------------------------------------------------------------------|---------------|------------------------|------------------------|--------------------------|----------------------|
| Central Station<br>Central Station<br>Central Station<br>Self Monitoring<br>208013 | <b>•</b>      |                        |                        |                          |                      |
| S/W Ver                                                                            | ~             |                        |                        |                          |                      |
| First account number                                                               |               |                        |                        |                          |                      |
| Last account number                                                                |               |                        |                        |                          |                      |
| 2017-08-22 10:39:07                                                                | 🔳 🗙 🛑 As a    | n added option, you ca | an also set up a sched | lule date and time to ir | nitiate the upgrade. |
| There are 98 devices selected.                                                     |               |                        |                        |                          |                      |
|                                                                                    |               | Update Close           |                        |                          |                      |

6. Click on 'Download Jobs' tab next to 'Firmware Versions'.

| Cperational Status | 98                           |                         | 27                  |           | 127        | 0                                                   |   |
|--------------------|------------------------------|-------------------------|---------------------|-----------|------------|-----------------------------------------------------|---|
| 2 Event History    |                              |                         |                     |           |            |                                                     |   |
| User Access Logs   | Download job batch w         | as successfully created | L                   |           |            |                                                     | × |
| ADMIN              | Firmware Vers                | ions Download           | Jobs                |           |            |                                                     |   |
| 管 Users            | Name                         | Kernel                  | Apps                | HW Name 🔺 | HW Version | HW Description                                      |   |
| Companies          | B0403002A58P00<br>1002-14-GR | 0403002                 | 58P001002-14-G<br>R | Zerowire  | 206166     | Dual Path - Interactive - Alarm<br>System (ZW-6404) | • |

7. You will see all the scheduled jobs on this page. Download speed depends on the internet connection at the location of the Côr panel and typically takes about 4-6 minutes.

| User Access Logs                             | Firmware Versions | Download Jobs |              |                                                                                                    |                                   |                        |                             |
|----------------------------------------------|-------------------|---------------|--------------|----------------------------------------------------------------------------------------------------|-----------------------------------|------------------------|-----------------------------|
| ADMIN                                        | Central Station   | Acctno        | SID          | Description                                                                                                    | Version                           | Time 🔻                 | Status                      |
| 달 Users<br>宜 Companies<br>✔ Service Requests | Self Monitoring   | 1001          | 822287429144 | B0403001A58P002007-21-<br>6400-US mit3 [menuatring:<br>(English/French/Canada)/P<br>ortuguese(Brazil)(Spanish)<br>Mexico)(I)<br>[menuatring:2W_1.02A000<br>102180201 | 80403001A58P0020<br>07-21-6400-US | 2017-08-22<br>11:57:10 | Activating                  |
| 1. Firmulana Varsiona                        |                   |               |              | webpage W0102]                                                                                                    |                                   |                        |                             |
|                                              | Self Monitoring   | 1002          | 446948088952 | B0403001A58P002007-21-<br>6400-US mit3 [menustring:<br>(English/French(Canada))P<br>ortuguese(Brazil)(Spanish)<br>Meximuli)                                          | 80403001A58P0020<br>07-21-6400-US | 2017-08-22<br>11:57:10 | Remote<br>connection failed |

8. Once firmware is finished downloading, an 'A' will appear on the right of a panel account. Click on 'A' next to <u>any one</u> of the scheduled accounts.

| ADMIN                                        | Cellulai atauoti | Acculo | 3IU          | Description                                                                                                    | version                           | 1111100 -              | otaus                       |
|----------------------------------------------|------------------|--------|--------------|----------------------------------------------------------------------------------------------------|-----------------------------------|------------------------|-----------------------------|
| 曾 Users<br>血 Companies<br>✔ Service Requests | Self Monitoring  | 1002   | 445948088952 | B0403001A58P002007-21-<br>6400-US.mt3 [menustring:<br>(English]French(Canada)[P<br>ortuguese(Brazi)(Spanish)<br>Mexico)()<br>[menustring 22W_1 0.2A000<br>102192021<br>webpage:W0102] | 80403001A58P0020<br>07-21-6400-US | 2017-08-22<br>11:57:10 | Remote<br>connection failed |
| 2 Firmware Versions                          | Self Monitoring  | 1001   | 822287429144 | B0403001A58P002007-21-<br>6400-US.ml73 [menustring:<br>(English French(Canada))P<br>ortuguese(Brazi)(Spanish)<br>Mexico)(]<br>[menustring:ZW_1.02A000<br>102192021<br>webpage:W0102]  | B0403001A58P0020<br>07-21-6400-US | 2017-08-22<br>11:57:10 | Activating 100%             |
|                                              | Self Monitoring  | 1002   | 445948088952 | B0403001A58P002007-21-<br>6400-US.mit3 [menustring:<br>(English)French(Canada)[P                                                                                                    | B0403001A58P0020<br>07-21-6400-US | 2017-08-22<br>11:51:14 | Activated                   |

9. On the popup menu, click on 'Activate' to install the firmware on that panel. Click on 'Activate All' to install firmware on <u>all</u> the panels that were scheduled to be updated. Panel will reboot after install.

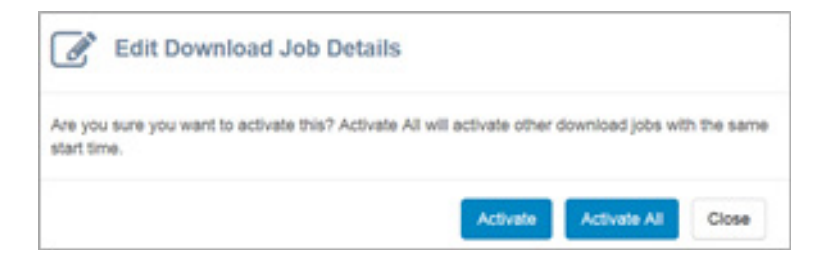

10. FINISHED!

Copyright 2017 Côr Home Automation • P.O. Box 4808. • Syracuse, NY 13221

Edition Date: 09/17